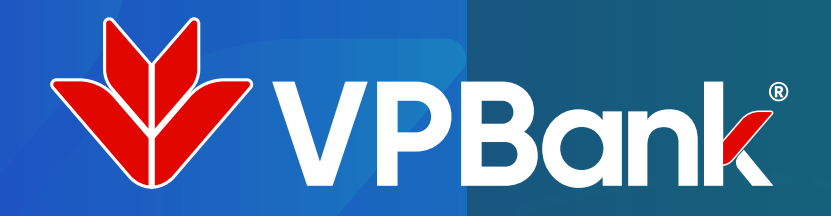

# Đăng ký dịch vụ thanh toán VP Pay trên ứng dụng VPBank NEO

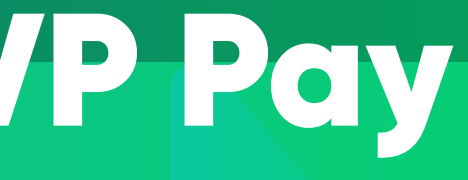

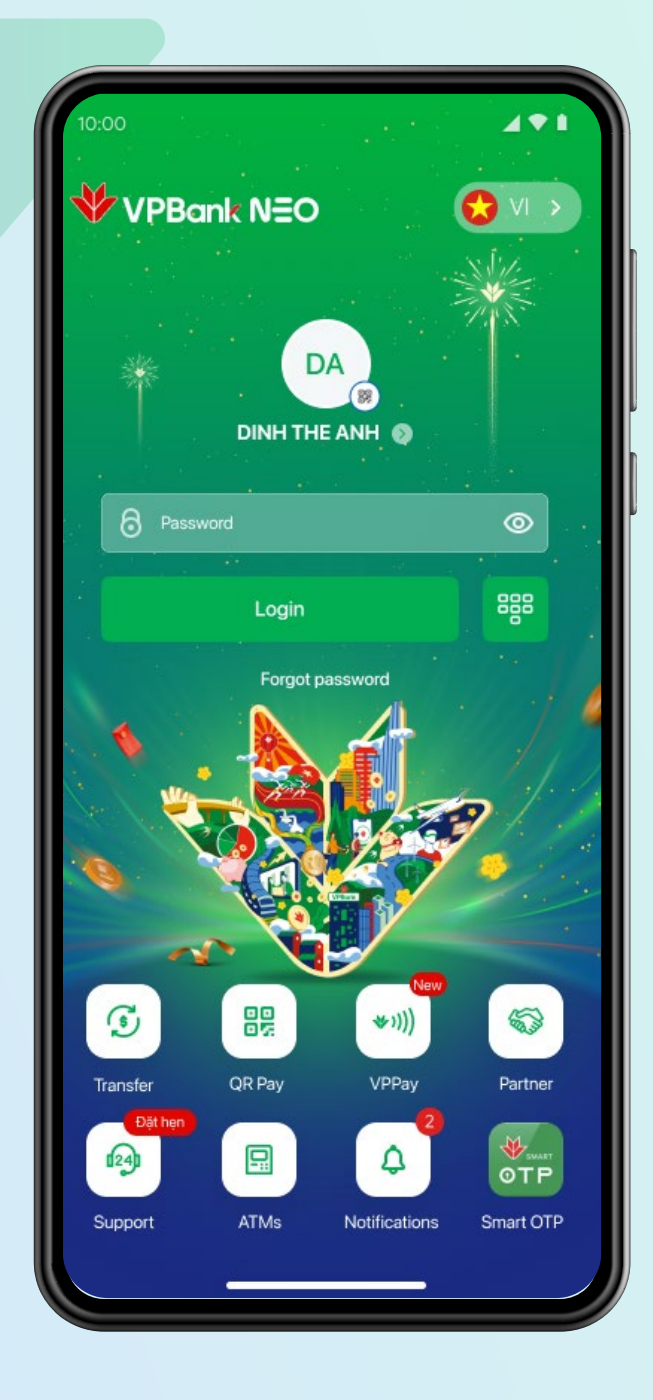

### Đăng nhập ứng dụng **VPBank NEO**

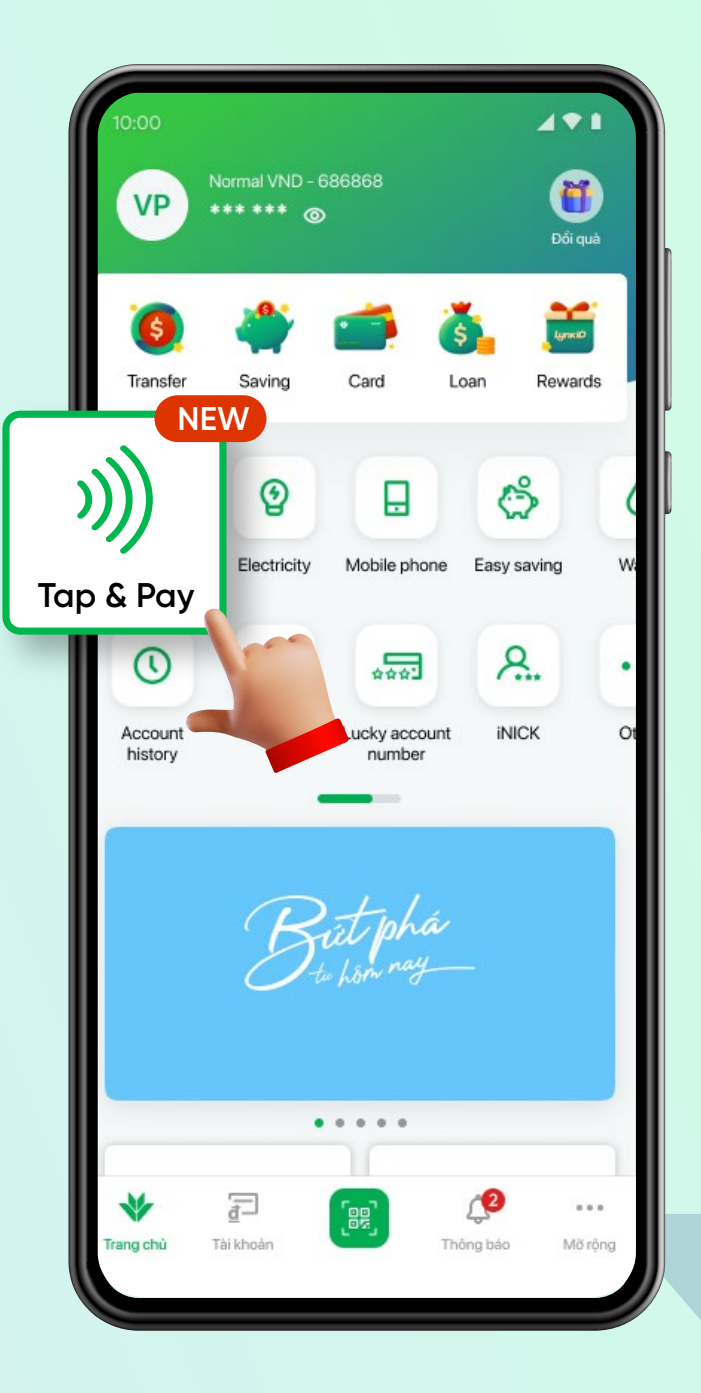

Tại màn hình Home, chọn **"Tap & Pay"** 

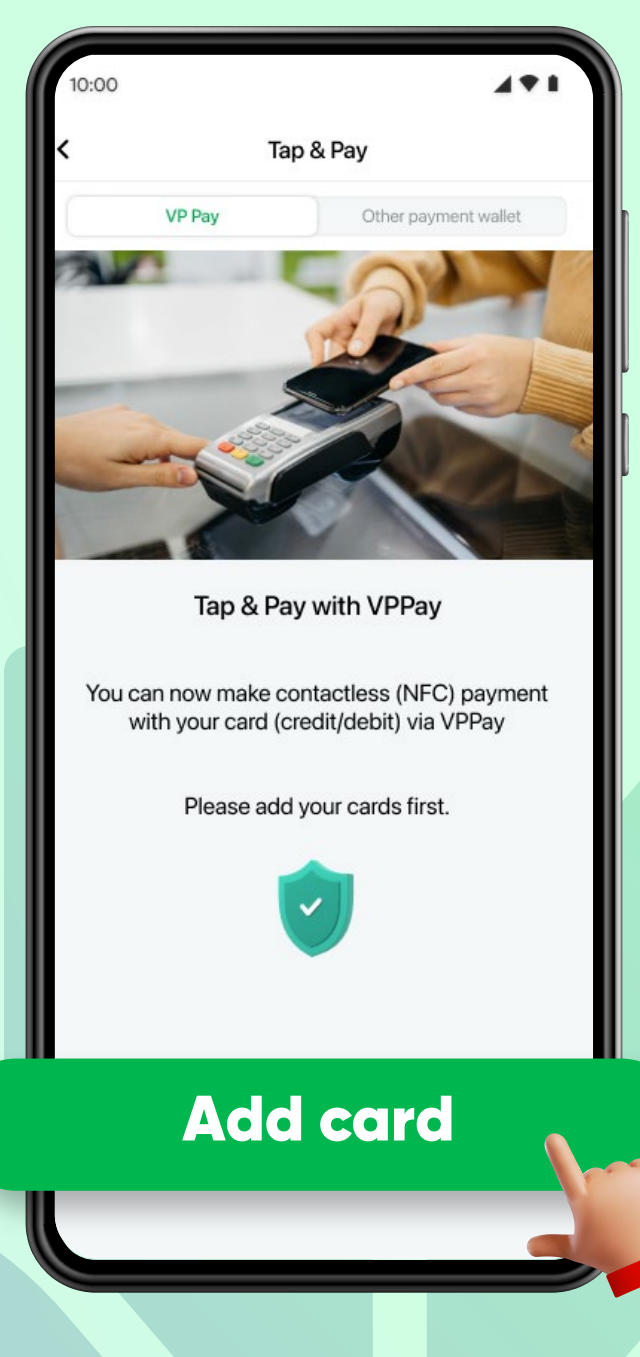

Chọn đăng ký VPPay "Add card"

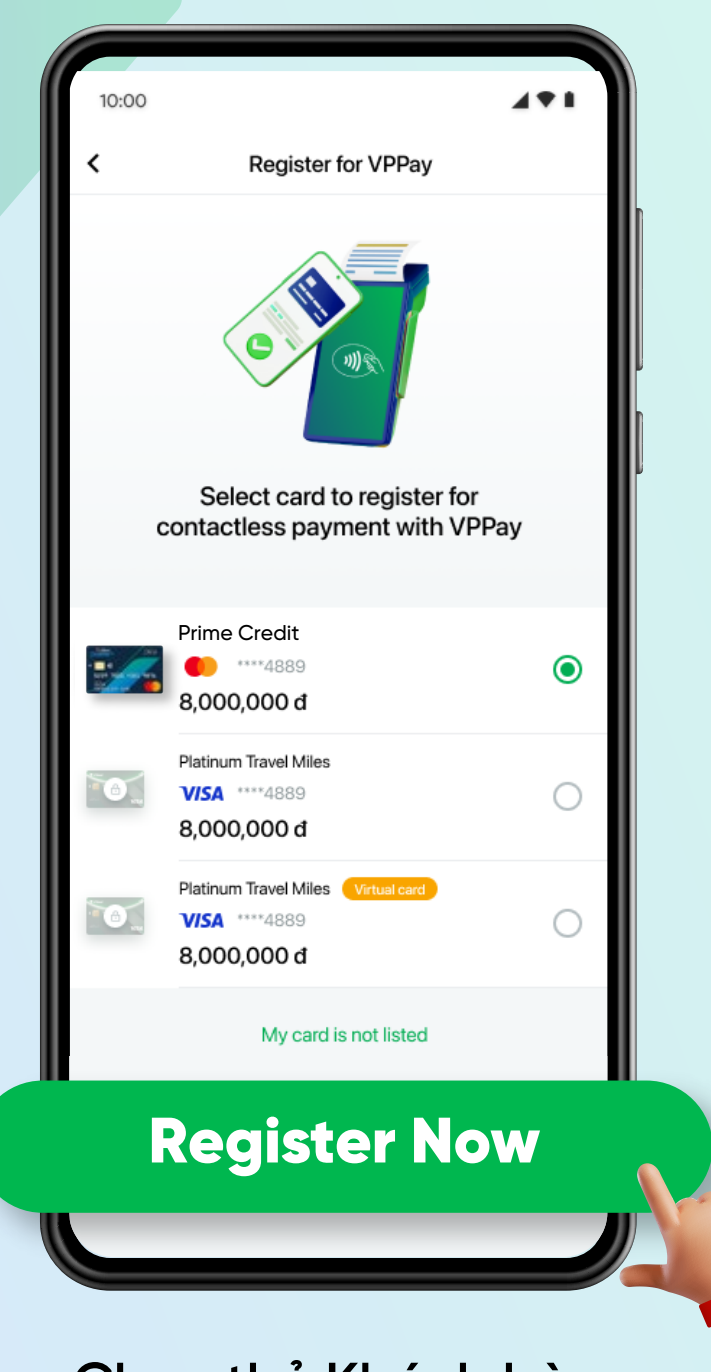

Chọn thẻ Khách hàng muốn thêm vào VPPay và chọn đăng ký **"Register Now"** 

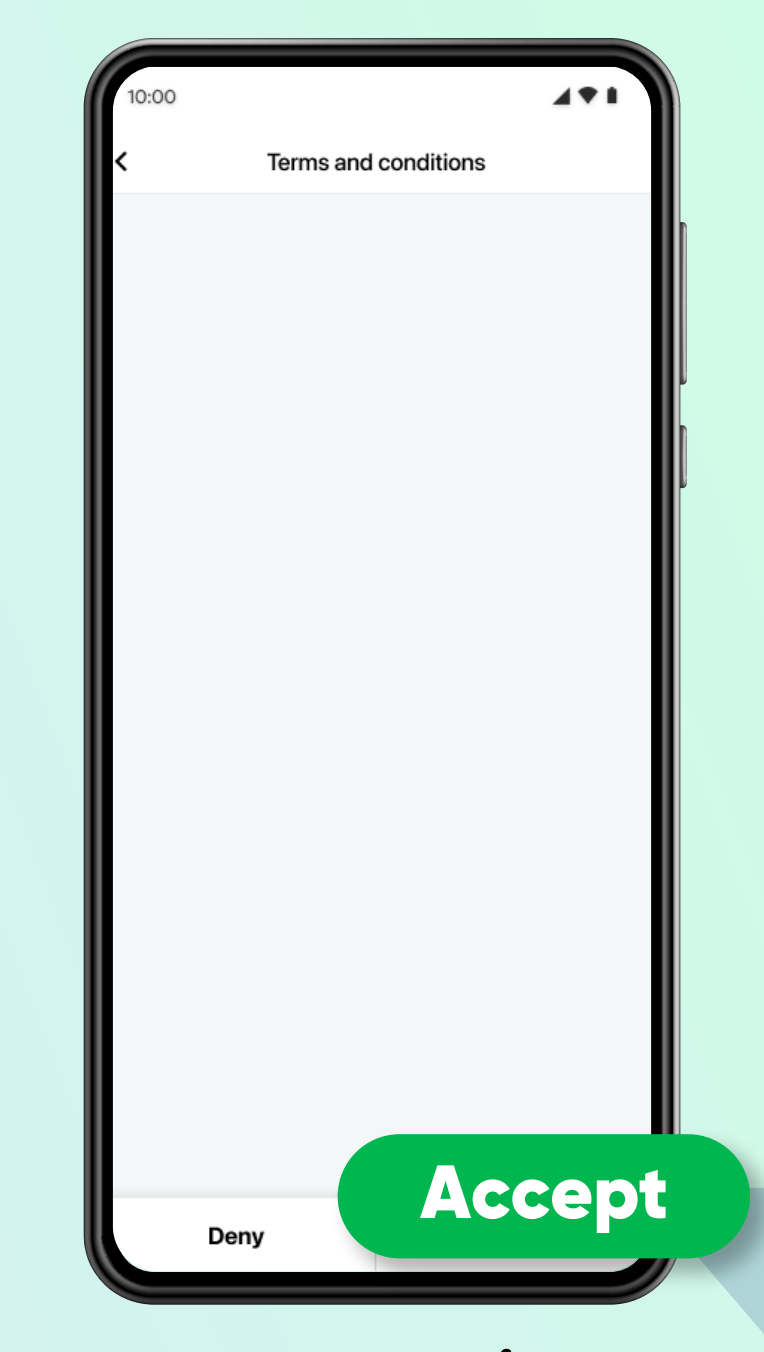

Màn hình hiển thị **"Bảng điều kiện giao dịch chung"** để khách đọc và xác nhận đồng ý bằng cách chọn **"Accept"** 

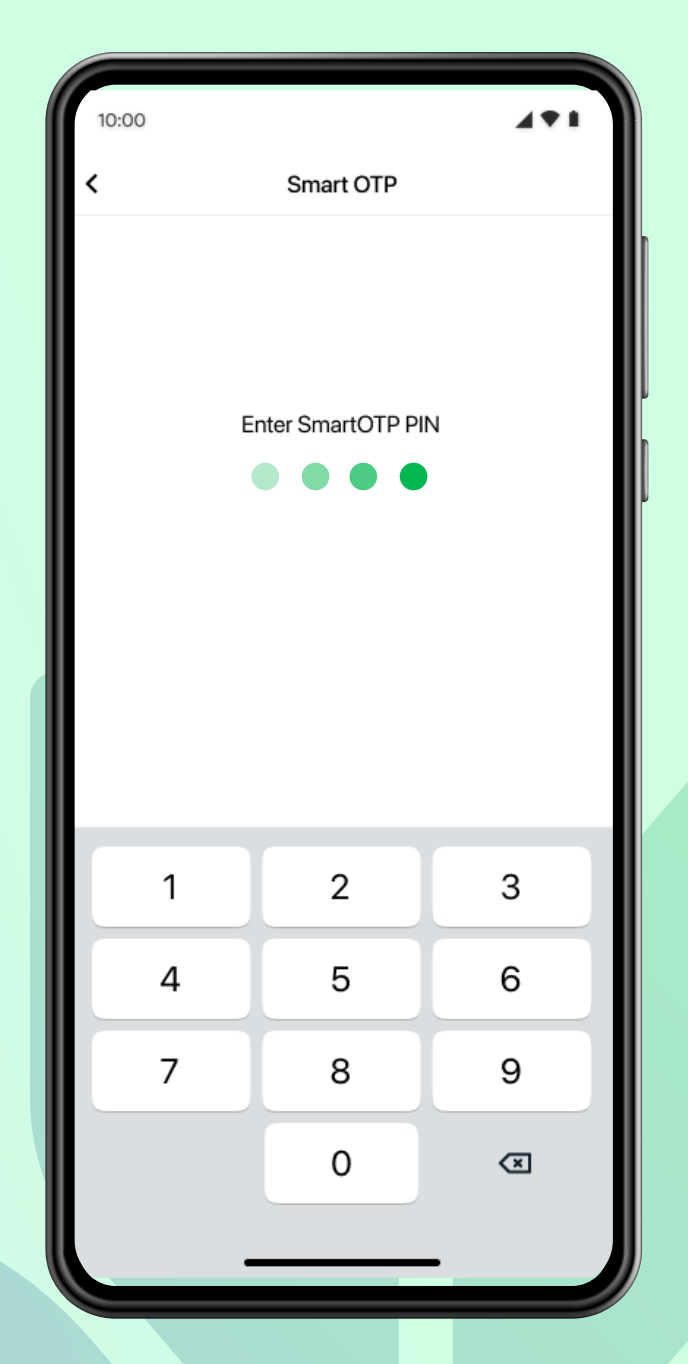

### Khách hàng nhập mã **Pin Smart OTP** để xác nhận đăng ký VP Pay

| 10:00 |                                       | 411 |
|-------|---------------------------------------|-----|
| <     | Register for VPPay                    |     |
|       | Working   Thank you for your patience |     |

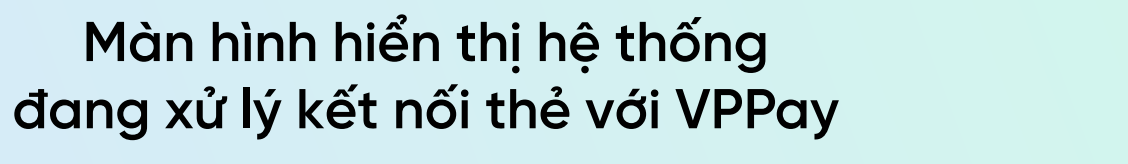

Thông báo đã đăng ký thành công thẻ VPBank với VPPay. Khách hàng thanh toán "chạm" VP Pay ngay để nhận ưu đãi

| 0:00 🖌 🕈 🖬                                                                                                    |    |
|----------------------------------------------------------------------------------------------------|----|
| uccess                                                                                                    | )  |
| ur card is ready for VPPay                                                                                                    |    |
| VP Pay Other payment wallet                                                                                                    | J. |
| )))                                                                                                    |    |
| Hold your phone to reader                                                                                                    |    |
| Image: state state stat |    |
|                                                                                                    | Т  |
| H<br>Add card Manage                                                                                                    |    |

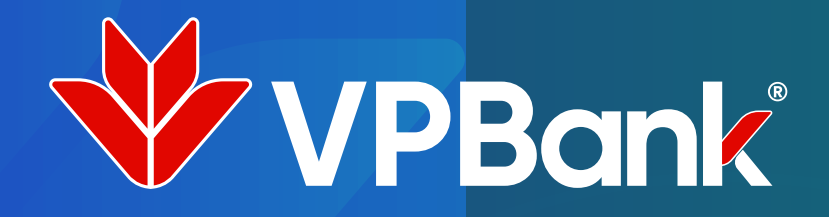

# Thanh toán tiện lợi dễ dàng với VPPay

Dễ dàng lựa chọn thẻ để thanh toán

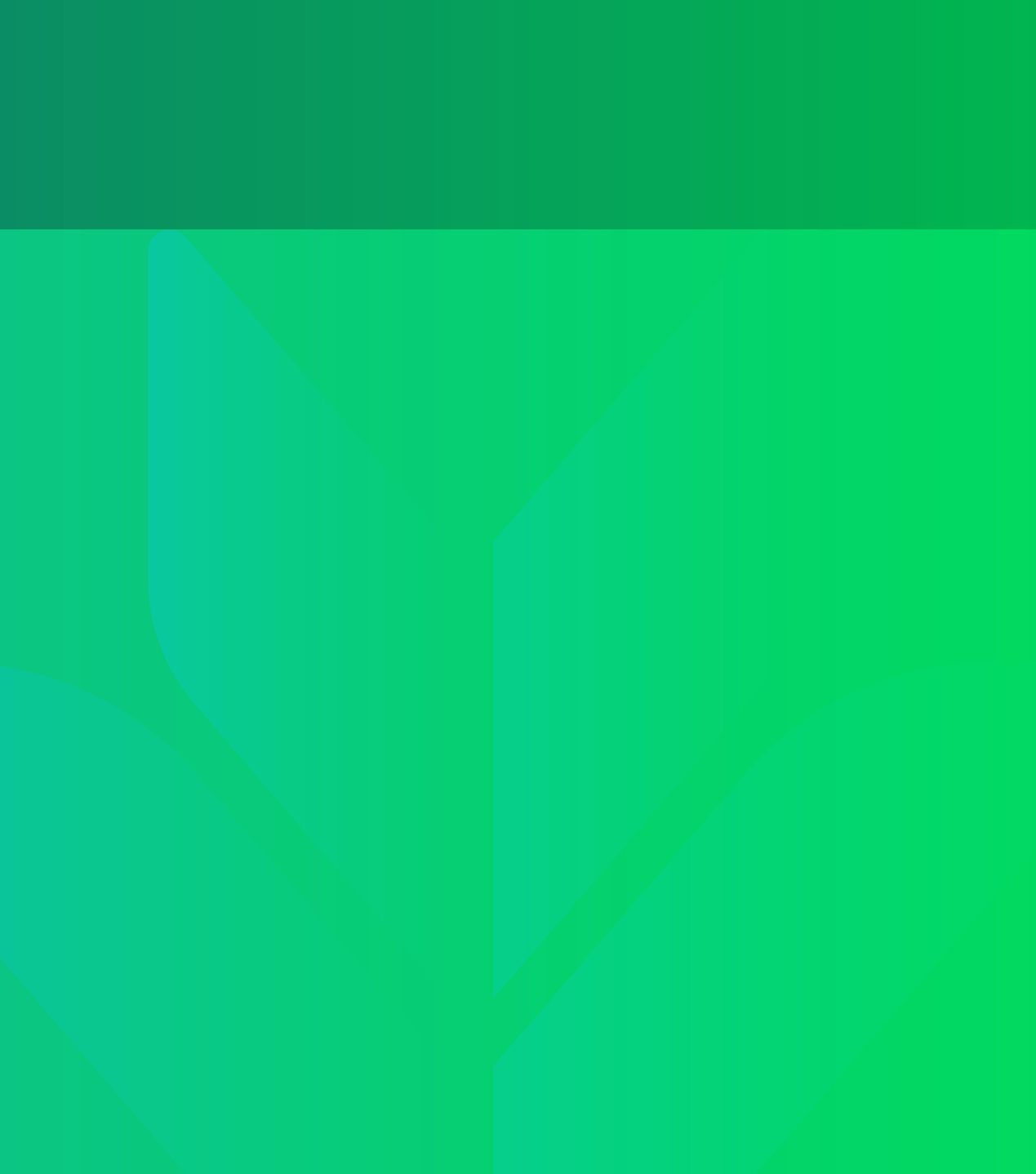

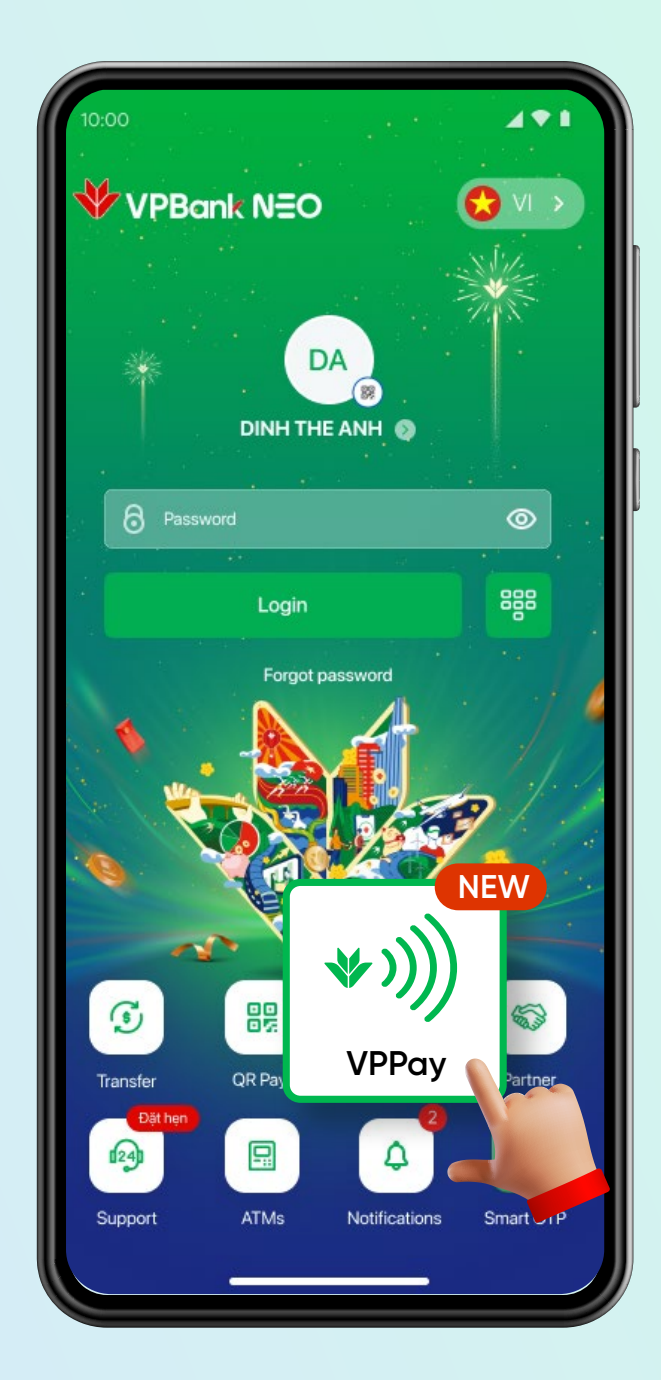

Tại màn hình đăng nhập VPBank NEO. Khách hàng chọn dịch vụ thanh toán **"chạm" VPPay**  Khách hàng đăng nhập bằng vân tay/khuôn mặt/mã pin

![](_page_5_Picture_4.jpeg)

![](_page_6_Picture_0.jpeg)

Khách hàng **chọn thẻ và đưa điện thoại lại gần máy POS Contactless** để thanh toán với VPPay

Màn hình hiển thị thông báo **giao dịch thành công** 

![](_page_6_Picture_3.jpeg)

![](_page_6_Picture_4.jpeg)

Paid with

![](_page_7_Picture_0.jpeg)

# Thanh toán tiện lợi dễ dàng với VPPay

Nhanh chóng thanh toán với thẻ mặc định

![](_page_7_Picture_3.jpeg)

**Thẻ mặc định** được hệ thống xác định là thẻ cuối cùng khách hàng đã thêm vào dịch vụ **"VPPay"** 

Dễ dàng thanh toán giao dịch với thẻ mặc định ngay tại màn hình đăng nhập VPBank NEO

![](_page_8_Picture_2.jpeg)

Khách hàng **mở ứng dụng VPBank NEO và đưa điện thoại lại gần máy POS Contactless** để thanh toán bằng thẻ mặc định

![](_page_9_Picture_0.jpeg)

![](_page_9_Picture_1.jpeg)

Khách hàng **xác nhận giao dịch** bằng mã vân tay/nhận diện khuôn mặt mã pin tùy vào dòng điện thoại Màn hình hiển thị thông báo giao dịch thành công

![](_page_9_Picture_4.jpeg)

Khách hàng thay đổi thẻ mặc định để thanh toán "chạm" với VPPay bằng cách chọn **"Manage"** trong táp vụ "VPPay"